## Utiliser Clic pour travailler sur du texte : **PUZZLE DE MOTS**

Le logiciel Clic est un exerciceur fantastique car, avec lui, on peut générer des situations d'apprentissage, TRES VITE, avec ses propres textes. Nous allons voir maintenant comment. Nous partons du principe que le texte à étudier par les élèves a été saisi (par le maître le plus souvent).

Voici l'activité PIRATE.PUZ tiré des activités de démonstration de Clic. C'est une activité de puzzle dans laquelle il faut ordonner les morceaux d'une phrase.

| un bateau | sa route    | présentant | par rangées, |
|-----------|-------------|------------|--------------|
| canons    | de vent,    | Avec dix   | menaçante.   |
| pirate    | aux rafales | poursuit   | sa poupe     |

Clic - ARTPRO.TXA

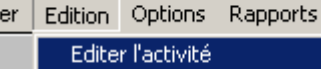

Editer le groupe d'activité Ctrl+P

Ctrl+E

| Contenu:<br>Image + Texte<br>pirate.txt •<br>Editer le contenu<br>V Délim. les case: |                                                           | Modalité:<br>Echange<br>Trou<br>Double<br>Mémoire | Colonnes: 4 ×<br>Lignes: 3 ×<br>Compresser l'image |  |
|--------------------------------------------------------------------------------------|-----------------------------------------------------------|---------------------------------------------------|----------------------------------------------------|--|
|                                                                                      |                                                           |                                                   |                                                    |  |
| Messag                                                                               | es:                                                       |                                                   |                                                    |  |
| Initial:                                                                             | Ceci un puzzle de type "échange" à base de texte avec une |                                                   |                                                    |  |
| Final:                                                                               | {Pirata.bmp}                                              |                                                   |                                                    |  |
|                                                                                      | Ск                                                        |                                                   | 2 Aide                                             |  |

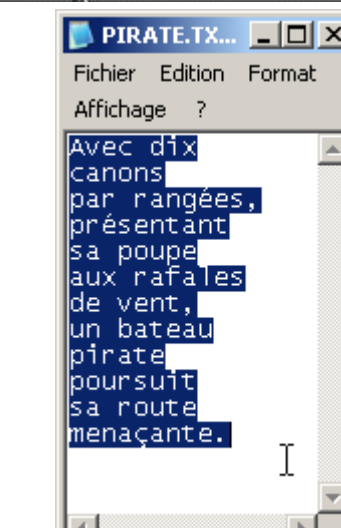

Edition - Editer l'activité

Une fenêtre s'ouvre. On s'aperçoit que le texte est HORS l'activité, c'est à dire qu'il se trouve dans le fichier PIRATE.TXT.

Editons ce fichier en cliquant sur le bouton '**Editer le contenu**'.

Maintenant, sélectionnons le texte et supprimons-le.

Ouvrons notre fichier texte, sélectionnons la partie sur laquelle travailler, Copier.

CLIC et le travail sur des textes : puzzle de mots

Revenons dans la fenêtre de Clic. Coller.

II fau tmaintenant scinder cette phrase en morceaux de façon à obtenir un produit (12 morceaux -> 4 \* 3 / 15 morceaux -> 5 \* 3)

Enregistrer le fichier, soit sous le même nom soit sous un nom différent.

On valide ce qu'on vient de faire.

Cliquer su rle bouton 'OK'.

Voici l'exécution. un jeu d'enfants !!

| PIRATE.TXT Bloc notes                                                 | RATEIXI - Normal Allabora 2                                       |                                    |  |  |  |  |
|-----------------------------------------------------------------------|-------------------------------------------------------------------|------------------------------------|--|--|--|--|
| J'ai pensé que pour les enfar<br>Moi, je révais surtout de bai<br>I   | ts, ce serait bien que no<br>ns de mor.                           | us allions en Allemagne, Il        |  |  |  |  |
| Bloc-notes                                                            |                                                                   | ×                                  |  |  |  |  |
| Le texte du Richier CADOCL<br>modifié.<br>Voulez-vous enregistrer les | ME~I\OTIMESDOC~IIMESDON~I\(D)<br>modifications ?<br>Oui Non Annul | PCC~1)CLBC(TEXTE)/PIRATE, TXT a 4% |  |  |  |  |
| Edition des activités - Pu                                            | zzle                                                              | ×                                  |  |  |  |  |
| Contenu:                                                              | Modalité:                                                         | Colonnes: 3                        |  |  |  |  |
| Editer le contenu                                                     | <ul> <li>Trou</li> <li>Double</li> <li>Mémoire</li> </ul>         | Lignes: 5 ×                        |  |  |  |  |
|                                                                       | <u>.</u>                                                          | Folices Doptions                   |  |  |  |  |
| Messages:<br>Initial: Ceci un puzz<br>Final: (Pirata.bmp)             | de type "échange" à t                                             | oase de texte avec une             |  |  |  |  |
| <b>✓</b> <u> </u>                                                     | XAnnuler                                                          | <b>?</b> Aide                      |  |  |  |  |
| Moi, je rêvais                                                        | que pour les                                                      | bains de mer.                      |  |  |  |  |
| la journée. C'est<br>ce                                               | allemand toute                                                    | entendront                         |  |  |  |  |
| J'ai pensé                                                            | surtout de                                                        | parler                             |  |  |  |  |
| enfants, ce                                                           | serait bien                                                       | en Allemagne.<br>Ils               |  |  |  |  |
| un 'bain de<br>langue'.                                               | qu'on appelle                                                     | que nous allions                   |  |  |  |  |

Inspection Académique de la Somme